# **2021**年继续教育在线学习 平台操作指南

一、 登录

1.登录网址 <u>https://www.sacee.org.cn</u>,未注册的学员点击网站首页右 上角的"新学员注册"。登录后点击图1红框内在线学习。

| 🍐 上海市专业                                                         | L<br>技术人     | 员继续教育网       | 2021年2月5日 星期五                                                                                                    |  |  |  |  |
|-----------------------------------------------------------------|--------------|--------------|----------------------------------------------------------------------------------------------------|--|--|--|--|
| ▲ 在线学习                                                          | □ 培训机构大厅<br> | 音协会          |                                                                                                    |  |  |  |  |
| ~ ■ 直接学习                                                        | 序号           | 培训机构名称       | 培训项目                                                                                                    |  |  |  |  |
| 培训机构大厅<br>〒 在线交费<br>■ 已交费订单查看<br>■ 已选课程查看<br>■ 已修课程查看<br>▲ 证书下载 | 1            | 上海继续工程教育协会   | 1. 区匯工程系列(薨定)专业科目继续款育 2、2020下半年经济系列专业技术人员继续款育(洋工程师切报)<br>4、2020年经济师继续款育免修学分(免专业面接) 5、2020年其他公需科目讲座 6、2020年经济师继续就<br>系列专业技术人员继续款育(经济表中业) 8、房地产专业科目高级继续款育 9、房地产专业科目中极建续<br>续款育 11、集成电路行业类评审专业课继续款育 12、2019年下半年经济师继续款育(经济系列专业课)消<br>(免在抵送桥课) 14、2019年上半年经济师继续款育(经济系列专业课)消<br>(免在抵送桥课) 14、2019年上半年经济师继续款育(经济系列专业课)<br>划设计类评审中级职称专业课继续款育 18、规划设计类评审高级职称专业课继续款育 19、房地产专业科目<br>称外语考试合格(活砖课) 22、全国专业技术人员计算机应用能力考试(活砖课) 23、十九大以未期边形<br>创新研究的实践(工程师公需科目) 25、专业技术人力知识更新工程高级研修班 26、知识产权公需科目(<br>2018年其他公需科目) 29、2017年经济师继续就育免修学分 30、专业技术人力和识更新工程<br>识公需科目 33、经济师考前培训班 34、知识产权公需科目 |  |  |  |  |
|                                                                 |              |              |                                                                                                    |  |  |  |  |
| <ul> <li>当时修成     <li>在线咨询     </li> </li></ul>                 | 序号           | 培训机构名称       | 培训项目                                                                                                    |  |  |  |  |
| ▲ 返回首页                                                          | 1            | 上海市浦东新区工程师协会 | 1、知识产权公需科目 2、【公需科目】上海市工程师继续教育系列公益讲座                                                                                                    |  |  |  |  |
|                                                                 |              |              | 到 1                                                                                                    |  |  |  |  |

## 二、进入选课界面

| → 上海市专业技术人员继续教育在线学习平台 咖啡 ~ |        |                      |    |  |  |  |
|----------------------------|--------|----------------------|----|--|--|--|
| 31010719910<br>上海维纳工程数     | 个人资料   |                      |    |  |  |  |
| 我的课程                       | * 组织机构 | 上海继续工程教育协会           | 选择 |  |  |  |
| 历史课程 >                     | 证件类型   | 港澳通行证和台湾居民来往大陆通行证) 🗸 |    |  |  |  |
| 我的考试 >                     | * 证件号码 | 青崎入自份正住品             |    |  |  |  |
| 证书打印 >                     | * 用户名  | 310107199104043413   |    |  |  |  |
| 我的订单 →                     | 真实姓名   | XXX                  |    |  |  |  |
| 我的发票    >                  | * 手机号  | 18824566667          |    |  |  |  |

#### 图 2-1

来到图 2-1 的选课界面后点击我的课程。

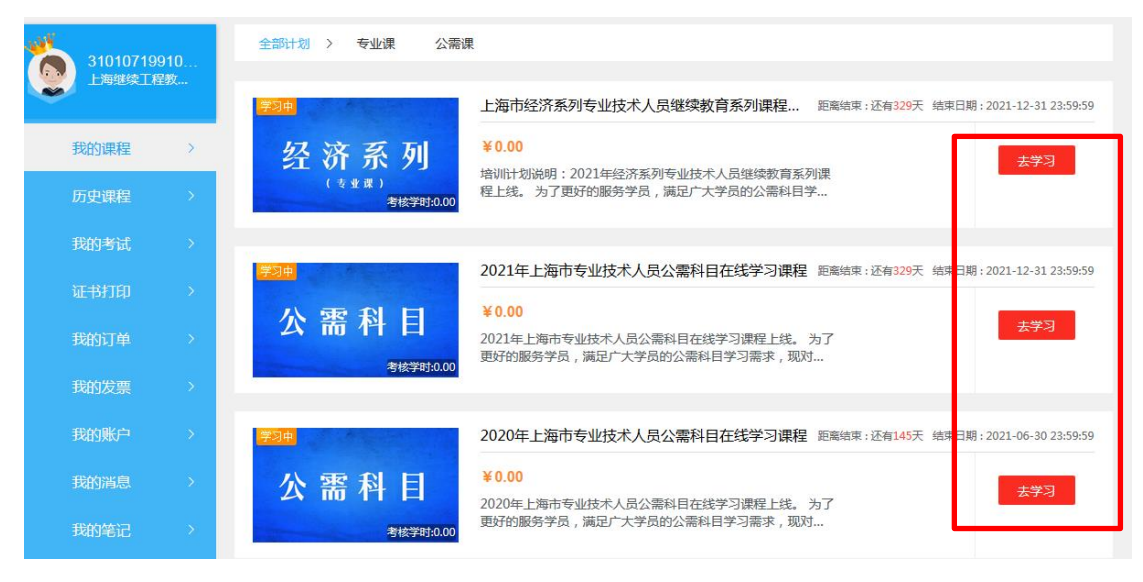

图 2-2

于图 2-2 选择对应课程点"去学习"即可进行选课。

## 三、正式选课

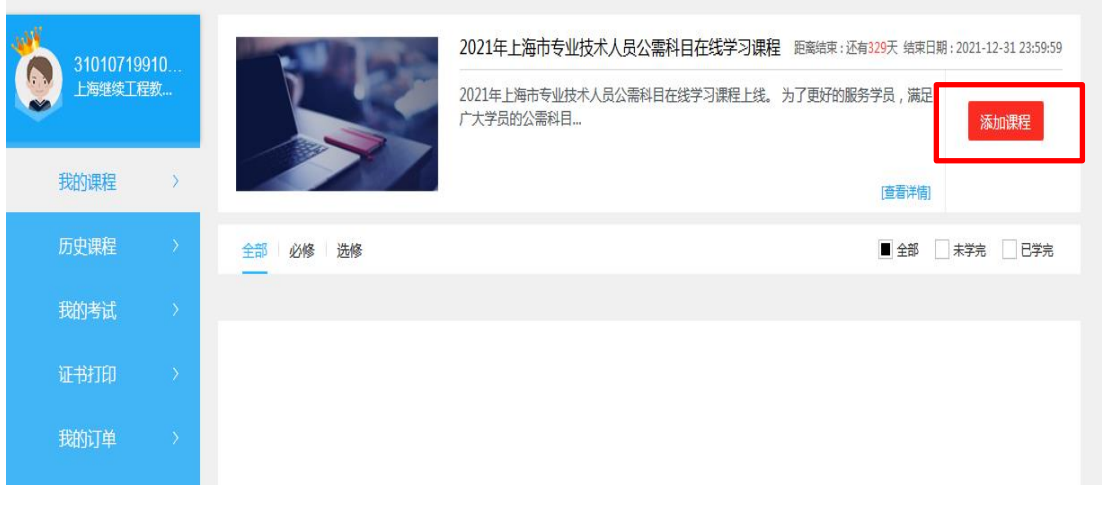

图 3-1

|             | 上海市专   | 业技  | 术人员继续教育在线学                         | 经习平台 切换平台 ~                             |                                         |                            | 首页                        | 购物车          |
|-------------|--------|-----|------------------------------------|-----------------------------------------|-----------------------------------------|----------------------------|---------------------------|--------------|
| 31010719910 |        | 910 | <b>返回 &gt; 2021年上海市专业技术人</b>       | 员公需科目在线学习课程                             | ●提示:必                                   | %修课无学时要求,选                 | 修课无学时要求,学时请               | 自由选择!        |
|             | 上海继续工程 | 瞰   |                                    | Ť                                       | 时范围                                     | )-[]                       |                           | 前            |
|             |        | >   | 考试 🥸                               | 莉江                                      | 考试                                      | × **                       | 考试                        |              |
|             | 历史课程   | >   | 中央环保督查组<br>是如何开展工作的?               | ら 新时代                                   | 习近平<br>中国特色社会                           | 新时代<br>主义经济思想              | 深入理解发展<br>习近平提出五个         | 展理念<br>\"着力" |
|             | 我的考试   | >   | <b>気伤洋解発回発器心理 全正子 つまる文明建设思想</b>    | 中国初西红云主义游动                              |                                         |                            |                           |              |
|             | 证书打印   | >   | 习近平生态文明建设重要战略思想。                   | 学习习近平新时代中国特色社会主义思想                      | 习近平新时代中国经济思想                            | 国特色社会主义                    | 深入理解发展理念 习<br>个"着力"       | 近平提出五        |
|             | 我的订单   | >   | 学时: 3.00 讲师: 贾峰 *****<br>¥15.00 选课 | 学时: 2.00 讲师: 邓密: * * * * *<br>¥10.00 选课 | ⇒时: 3.00 讲师: 樊<br>¥ <mark>1.5.00</mark> | <sup>继</sup> 达 *****<br>选课 | 学时: 1.00 讲师: 国培网<br>¥5.00 | *****<br>选课  |
|             | 我的发票   | >   | 利                                  | 考试                                      | 考试                                      |                            | 考试                        | A 44         |

图 3-2

之后来到图 3-1,点击添加课程。进入图 3-2 后根据自身需求选课并 加入购物车,之后于该图中右上角购物车购买所选课程即可。

四、付费

| 2 | 上海市专业技术人员继续                  | 教育在线学习平台                | ・ 切換平台 ~    |              | 首页                  | 购物车 |
|---|------------------------------|-------------------------|-------------|--------------|---------------------|-----|
|   | 确认订单                         |                         |             |              |                     |     |
|   | 确认订单信息:SHJJ0109202102050050  | 0606                    |             |              |                     | 返回  |
|   | 商品名称                         |                         | 类型          | 份略           | 交易时间                |     |
|   | <b>今新时代</b><br>● 新 <b>时代</b> | 习近平新时代中国特色社会主义思         | 课程订单        | ¥10.00       | 2021-02-05 11:12:00 |     |
|   | 发票信息 · • 开企业抬头发票须填写的视人识别号    | ,以免影响报贿 填写发票            |             |              |                     |     |
|   |                              | 図 网银支付<br>Chia Unionpay | 🏹 余额支付      |              |                     |     |
|   | 支付宝支付的订单申请退款说明,购买课籍          | 呈订单在3个月以内,学习进           | ±度不超过课程课时5% | 的情况下,可以申请退款。 |                     |     |
|   | ● 请在7天内完成支付,通期订单头效!          |                         |             |              | 合计: ¥10<br>确认支      | .00 |

图 4

于图 4 界面选择付款方式付费后即可正式学习课程。

## 五、学习课程

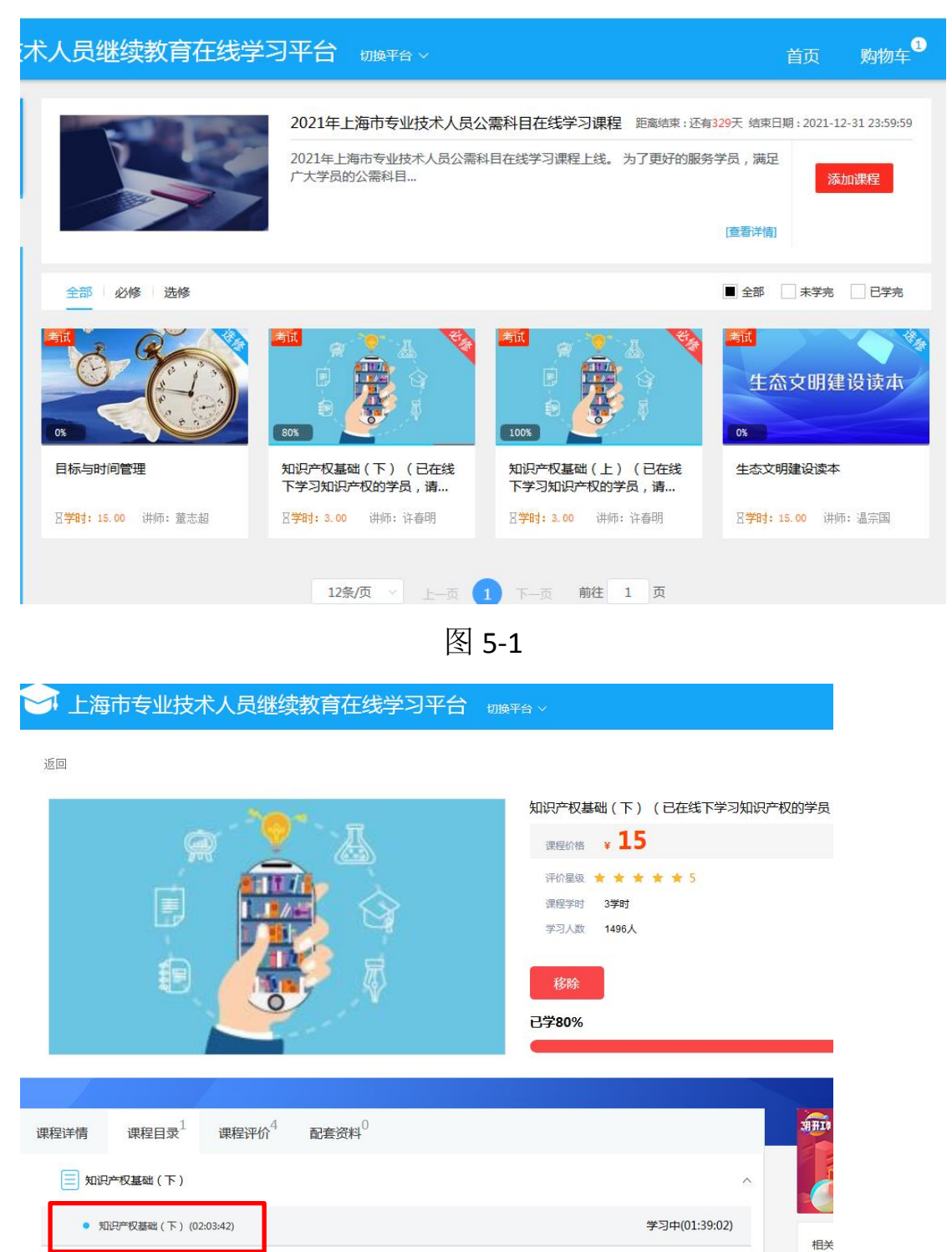

图 5-2

付费成功后来到图 5-1 选择要学习的课程。图 5-2 中选择红框内课程即可学习。

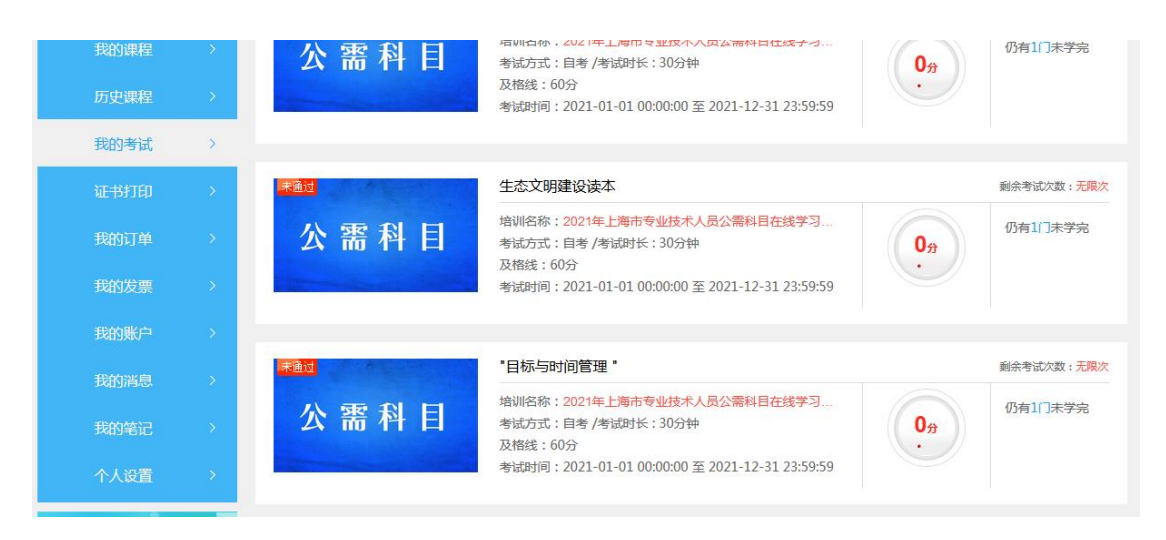

图 5-3

最后,学习完毕的课程可于"我的考试"中进行考核,通过后即修完 该门课程的学时。